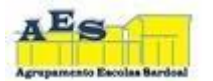

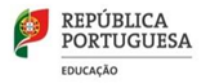

## DESBLOQUEIO CUCo de PC -PROJETO ESCOLA DIGITAL

Foi reportado ao Agrupamento que alguns computadores portáteis, cedidos através do programa Escola Digital, estão a ter problemas de bloqueio do **CUCo** (Central Unit Control), aparecendo uma imagem semelhante à seguinte:

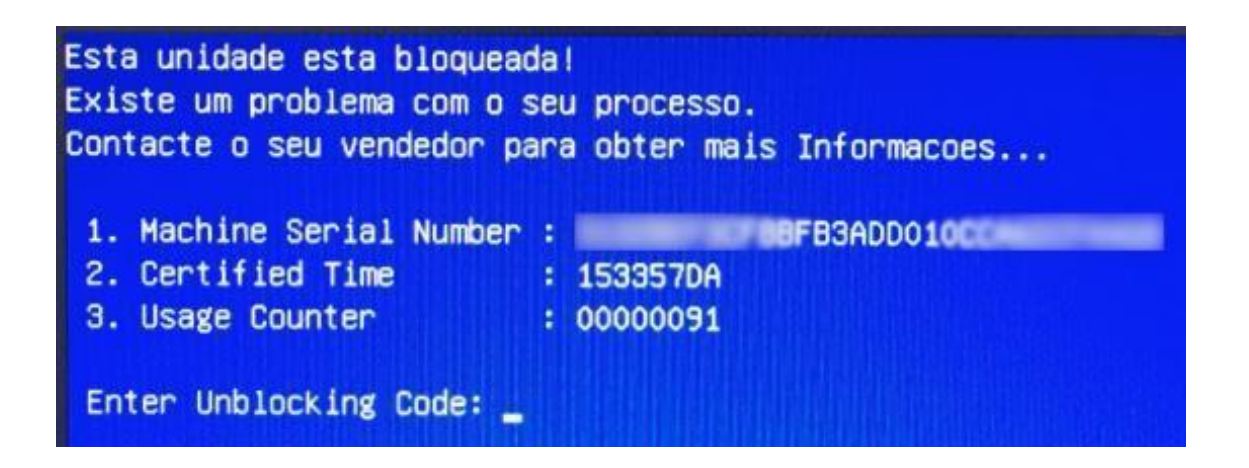

Para realizar o desbloqueio e voltar a poder fazer uso do PC deve realizar os seguintes procedimentos:

## Caso o computador se encontre bloqueado:

- Visualize os dados que o computador apresenta no ecrã e aponte-os:
  Nº de série do PC: O Nº de série está por baixo do computador ou no auto de entrega.CT
- 2. (certified time): n.º2 na caixa de erro azul, patente na tela

UC (usage counter): n.º3 na caixa de erro azul, patente na tela

- 3. Mantenha o computador ligado com ligação à internet (Wifi de casa ou hotspot);
- 4. Num outro equipamento com acesso à Internet aceda ao site <u>https://cuco.inforlandia.pt/ucode/</u>
- Preencha os campos solicitados (o número de série deve ser inserido em minúsculas);
- 6. Clique em "Mostrar Código"

| Este utilitário destina-se<br>ação só é possivel no c | ao desbloquelo de computadores abrangidos pelo sistema de segurança CUCo. Esta<br>aso de bloquelos não ordenados especificamente pelos proprietários dos dispositivos. |
|-------------------------------------------------------|----------------------------------------------------------------------------------------------------|
| Nº de Série do equipamen                              | to: (não é o "CUCO serial", é o SN que está em etiqueta por baixo do PC)                                                                                               |
| III gw1w148                                           |                                                                                                    |
| CT: (certified time)                                  |                                                                                                    |
| @ 153357DA                                            |                                                                                                    |
| UC: (usage counter) (pode                             | e Ignorar zeros à esquerda)                                                                                                    |
| ÷ 00000092                                            |                                                                                                    |
| Quanto é 7+1? (Verificaçã                             | o anti-bots)                                                                                                    |
| â                                                     |                                                                                                    |
| P Mostrar Código                                      |                                                                                                    |
| O novo código de                                      | desbloqueio é: 91555t                                                                                                    |
| Este código é unico pa<br>o computador for rein       | ara este computador e válido apenas para o momento em que o código é pedido. Se<br>iciado, deverá pedir novo código para o novo desbloqueio!                           |

- 7. Insira o código de desbloqueio no PC bloqueado
- 8. Efetue a atualização indicada no ponto seguinte, de forma a evitar futuros bloqueios:

## Utilitário Update:

1. Ligue o computador à Internet e efetue a transferência do "Utilitário de Update" em: <u>https://cuco.inforlandia.pt/updates/</u>

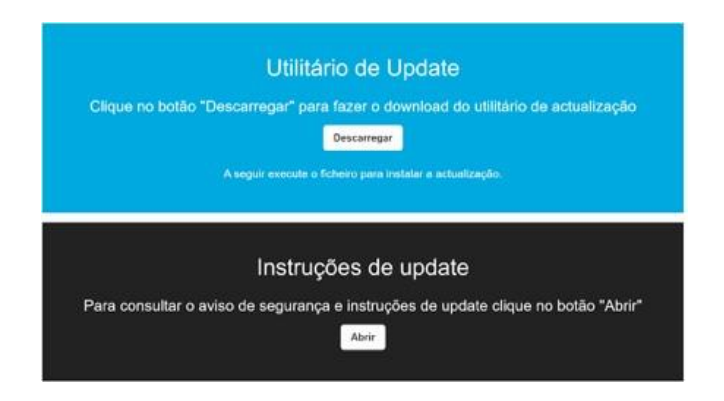

- 2. Realize a instalação da atualização, seguindo todas as instruções indicadas
- 3. Reinicie o computador.